| Mail - Katherine Joan - Outle                      | sok × +                                                             |                        |
|----------------------------------------------------|---------------------------------------------------------------------|------------------------|
| $\leftrightarrow$ $\rightarrow$ C $\cong$ outlook. | live.com/mail/inbox/id/AQQkADAwATMwMAItMjBiYS1IODVILTAwAi0wMAoAEADO | g0Vvm5x2R5VSFpToUErc   |
| 🔢 Apps Ġ Google 📓 H                                | uman Kinetics Sh 🚱 Coach Education C 🔀 ASEP backend 📑 HK Facebook 🧕 | InfoKinetics           |
| ::: Outlook                                        | ₽ Search                                                            |                        |
| New message                                        | 合 Mark all as read り Undo                                           |                        |
| ✓ Favorites                                        | ⊘ Inbox ★ Filter ~                                                  |                        |
| 🚨 Inbox 1                                          | No-reply@hkusa.com                                                  |                        |
| ➢ Sent Items                                       | ORDER #1069 Accessing your digita                                   |                        |
| 0 Drafts                                           | ASEP_DEV1<br>Order #1069 confirmed 7/31/2019                        |                        |
| Add favorite                                       | Order #1069 Thank you for your purchase!                            |                        |
| ✓ Folders                                          | ASEP_DEV1<br>Customer account confirmat 7/31/2019                   |                        |
| 🖾 Inbox 1                                          | welcome to ASP_DEV is foulve activated y                            |                        |
| Sunk Email                                         |                                                                     |                        |
| Ø Drafts                                           |                                                                     |                        |
| Sent Items                                         |                                                                     |                        |
| Deleted items                                      |                                                                     | Select an item to read |
| Conversation Hist                                  |                                                                     |                        |
| Notes                                              |                                                                     |                        |
| New folder                                         |                                                                     |                        |
| ✓ Groups                                           |                                                                     |                        |
| Upgrade to Office                                  |                                                                     |                        |
| 365 with premium<br>Outlook features               |                                                                     |                        |
| 🖾 🕅 e <sup>q</sup> …                               |                                                                     |                        |
| Type here to sea                                   | arch 🛛 🗖 🧮 🛱 🛐 📜 🚳                                                  | A 👩 📾 💀 🛤 🖓            |

This is a tutorial on how to access the CIF component of the course. You'll gain access to the CIF component and Coaching Principles online course at the same time. Slides one through six take you through the process of accessing your courses through our legacy site. Links and instructions for accessing your course are found in your "accessing your online course" email (shown above in the sample email box). If you've already accessed the Coaching Principles course, you can jump right to slide six.

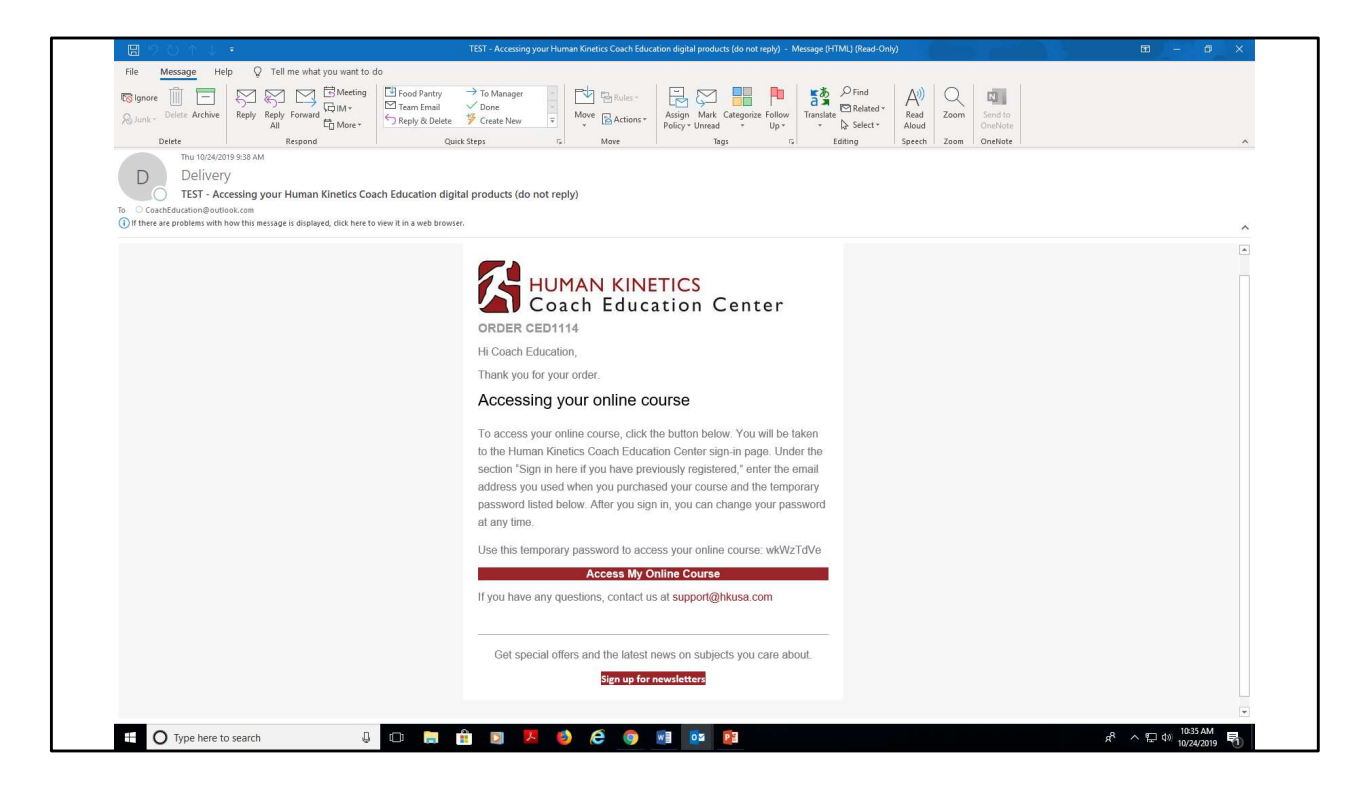

This is the email providing information on accessing your online course. Again, note that you'll be taken to our "legacy" website to access and take your course.

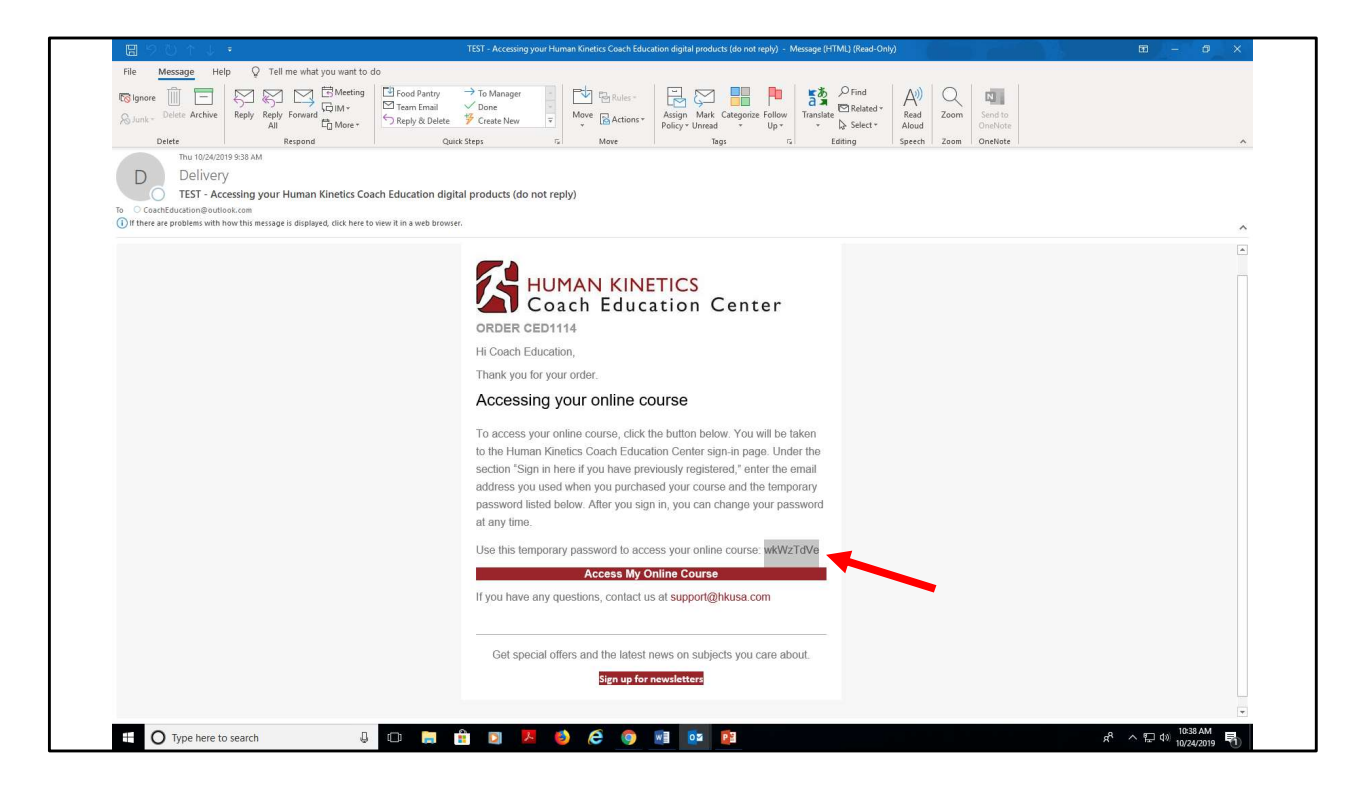

Double click and copy the temporary password provided to you in this email. You'll use it to sign in on the legacy website. Next, click the "Access my online course" button. (If your email did not include a temporary password, that means you already have an account on the site. Click the "Access my online course" button to proceed.)

| $\leftrightarrow$ $\rightarrow$ C $\triangleq$ asep.com/membership | ☆ 💹 🔕 🗄                  |                                                                                                    |                                                                                                    |                               |  |  |
|--------------------------------------------------------------------|--------------------------|----------------------------------------------------------------------------------------------------|----------------------------------------------------------------------------------------------------|-------------------------------|--|--|
| 🗰 Apps 🔓 Google 📓 Human Kinetics Sh                                | Other bookmarks          |                                                                                                    |                                                                                                    |                               |  |  |
|                                                                    | HUMAN K                  |                                                                                                    |                                                                                                    |                               |  |  |
|                                                                    | чолтн                    | SCHOLASTIC/CLUB                                                                                                    | COLLEGE/UNIVERSITY                                                                                                    | INTERNATIONAL                 |  |  |
|                                                                    | Courses                  | Products                                                                                                    | Registry                                                                                                    | Services and Information      |  |  |
|                                                                    | Youth Level              |                                                                                                    |                                                                                                    |                               |  |  |
|                                                                    | Scholastic/Club Level    | Welcome to the sign-in pag                                                                                                    | Welcome to the sign-in page.                                                                                                    |                               |  |  |
|                                                                    | College/University Level | If you're a first-time purchaser or visitor to the site and have yet to create an account with us, click the Register tab under the "New users please register" area below. You'll be asked to complete a short site-                                                                                                    |                                                                                                    |                               |  |  |
|                                                                    | International            | International registration form.<br>International If you already have an account with us, just sign in below to access an online course ver/ve already                                                                                                    |                                                                                                    |                               |  |  |
|                                                                    | Courses                  | Courses purchased refines your Human Knetic Coarb Exclusion course transcript, print a certificate of course<br>products your Human Knetic Coarb Exclusion course transcript, print a certificate of course<br>your Human Knetic Coarb Exclusion course transcript, print a certificate of course<br>your Human Knetic Coarb Exclusion course transcript, print a certificate of course<br>your sector with princes that the sector sector sec |                                                                                                    |                               |  |  |
|                                                                    | Products                 |                                                                                                    |                                                                                                    |                               |  |  |
|                                                                    | Registry                 | <ul> <li>If you alread</li> </ul>                                                                                                    | y have an account, just sign in below. If not                                                                                                    |                               |  |  |
|                                                                    | Services and Information | <ul> <li>After signing</li> </ul>                                                                                                    | register" area below and complete the sho<br>in or registering, you will be asked to enter                                                                                                    |                               |  |  |
|                                                                    | Contact Us               | is a unique a<br>with your co<br>with a key co                                                                                                    | is a unique activation code that "unlocks" your course. The code appears on the letter you received<br>with your course materials. Or, if you were assigned the course, your administrator provided you<br>with a key code. After you enter your key code, you can throw it a way, you won't need it again. |                               |  |  |
|                                                                    |                          | Sign in here i<br>previously n                                                                                                    | you have                                                                                                    | New users, please<br>register |  |  |
|                                                                    |                          | E-mail address of<br>Passer                                                                                                    | r usemame:                                                                                                    |                               |  |  |
|                                                                    |                          | Remen     Eron     Looin                                                                                                    | iber me<br>Ini                                                                                                    | Register                      |  |  |
|                                                                    |                          |                                                                                                    |                                                                                                    |                               |  |  |
|                                                                    |                          |                                                                                                    |                                                                                                    |                               |  |  |
|                                                                    |                          |                                                                                                    |                                                                                                    |                               |  |  |
|                                                                    |                          |                                                                                                    |                                                                                                    |                               |  |  |

This is the sign in screen on the legacy site. Under "Sign in here if you have previously registered," enter the email address you used to purchase your course and paste the temporary password you copied from the "Accessing your online course" email. Click "Sign in."

| ← → C 🔒 asep.com/membership/        | signin.cfm?instruct=course&code=ASEP&Tarc | get=/coaches/myCourses.cfm&finish=/coacl                                                                                                    | nes/myCourses.cfm                                                                                                    |                                                 | 야 ☆ 🔝 🛯 🙆 🗄 |  |
|-------------------------------------|-------------------------------------------|----------------------------------------------------------------------------------------------------|----------------------------------------------------------------------------------------------------|-------------------------------------------------|-------------|--|
| 🔢 Apps 🕝 Google 🚰 Human Kinetics Sh | Other bookmarks                           |                                                                                                    |                                                                                                    |                                                 |             |  |
|                                     |                                           |                                                                                                    |                                                                                                    |                                                 |             |  |
|                                     | YOUTH                                     | SCHOLASTIC/CLUB                                                                                                    | COLLEGE/UNIVERSITY                                                                                                    | INTERNATIONAL                                   |             |  |
|                                     | Courses                                   | Products                                                                                                    | Registry                                                                                                    | Services and Information                        |             |  |
|                                     | Youth Level                               | Welcome to the sign in page                                                                                                    |                                                                                                    |                                                 |             |  |
|                                     | Scholastic/Club Level                     | ScholarsUCIub Level         vveccme to m sighth page.           CollegeUniversity Level         If you're afficiate me purchaser or visitor to the site and have yet to create an account with us, click the Register tab under the 'New user piesse register' area below. You'ld be sited on complete a short site-<br>international           International |                                                                                                    |                                                 |             |  |
|                                     | International                             |                                                                                                    |                                                                                                    |                                                 |             |  |
|                                     | Courses                                   | purchased, retrieve yo<br>completion, get your t                                                                                                    | ur Human Kinetics Coach Education cr<br>ast results, or make another purchase.                                                                                                    | purse transcript, print a certificate of course |             |  |
|                                     | Products                                  | Products         If you purchased an online course via phone or fax or if you were assigned a course by an administratory and you want to access the course of the fast time.           Registry         • If you already have an account, just igoin below. If not, dick the Registry tab under the "New users of least enrother" area below fan chord form. |                                                                                                    |                                                 |             |  |
|                                     | Registry                                  |                                                                                                    |                                                                                                    |                                                 |             |  |
|                                     | Contact Us                                | <ul> <li>After signing in<br/>is a unique act</li> </ul>                                                                                                    | <ul> <li>After signing, in or registering, you will be asked to enter your key code for the course. The key code<br/>is a unique extrahont code that his indices' your course. The code spaces on the feter you received<br/>with your course materials. Or, if you were assigned the course, your administrator provided you<br/>with a key code. After you enter you reky code, you can throw it away; you with read it spain.</li> </ul> |                                                 |             |  |
|                                     |                                           | with a key cod                                                                                                    |                                                                                                    |                                                 |             |  |
|                                     |                                           | Sign in here if y<br>previously reg                                                                                                    | ou have<br>istered                                                                                                    | New users, please<br>register                   |             |  |
|                                     |                                           | E-mail address or<br>coacheducation(<br>Password                                                                                                    | semane:<br>goutlook.                                                                                                    |                                                 |             |  |
|                                     |                                           | Remember Sign in Looin He                                                                                                    | ar me                                                                                                    | <u>Ketterer</u>                                 |             |  |
|                                     |                                           |                                                                                                    |                                                                                                    |                                                 |             |  |
|                                     |                                           |                                                                                                    |                                                                                                    |                                                 |             |  |
|                                     |                                           |                                                                                                    |                                                                                                    |                                                 |             |  |
|                                     |                                           |                                                                                                    |                                                                                                    |                                                 |             |  |
|                                     | <b>fi 💌 </b> 🔤                            |                                                                                                    |                                                                                                    |                                                 |             |  |
|                                     |                                           |                                                                                                    |                                                                                                    |                                                 | 0 10:40 AM  |  |

Click the "Sign in" button to proceed. You may change your password anytime by clicking on the "Edit profile" text link from the top of the page (shown on the following screen).

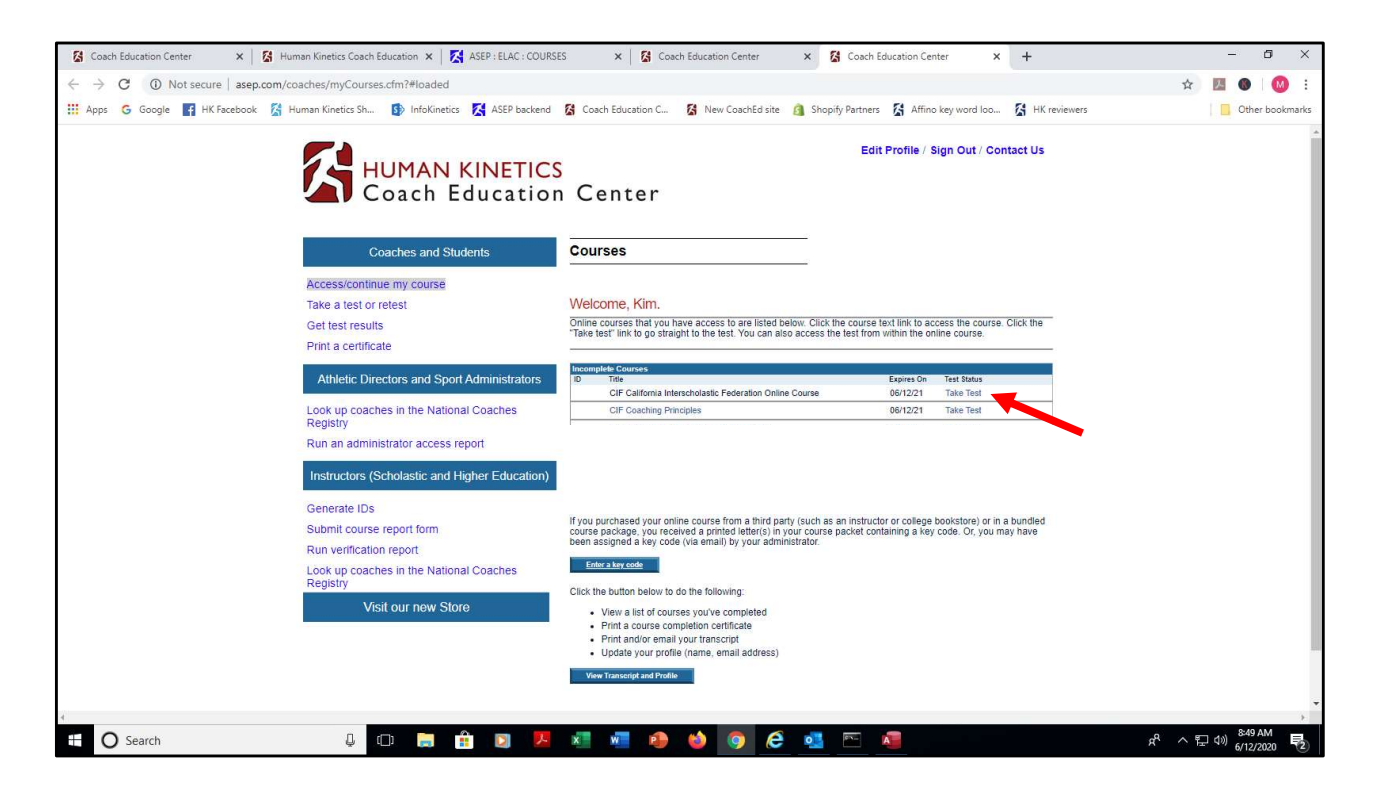

The courses that were purchased (in this case, CIF Coaching Principles and the CIF state test) are listed under "Incomplete courses." Under "Test status" there's a link to "Take test." Click the "Take test" link to access the course/test.

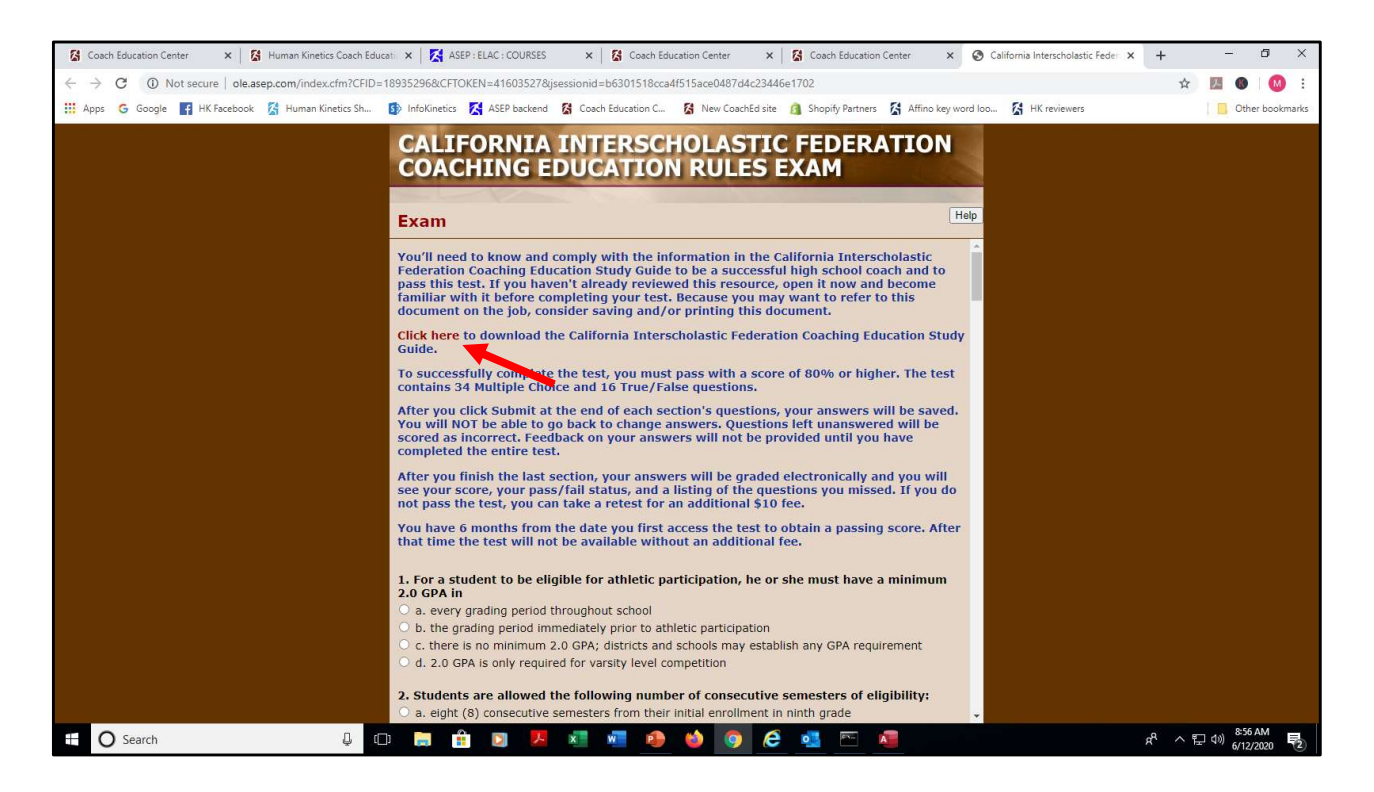

On this page, click the link to access the CIF bylaws (PDF document). You'll refer to this document as you answer the test questions. There are 40 questions on the CIF bylaws test.

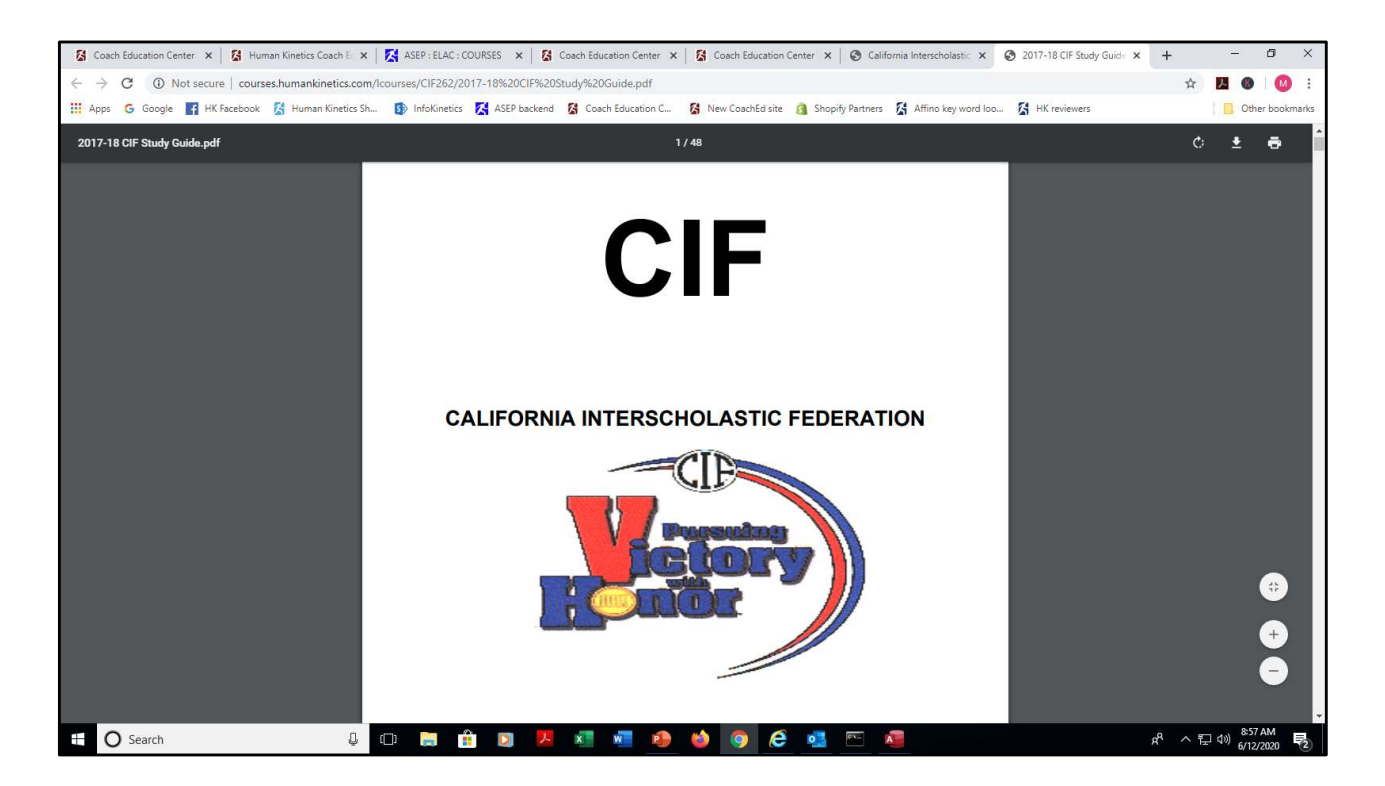

This is a screen shot of the CIF document you'll use to complete the test questions. You'll toggle between the PDF and the test windows while taking the test.

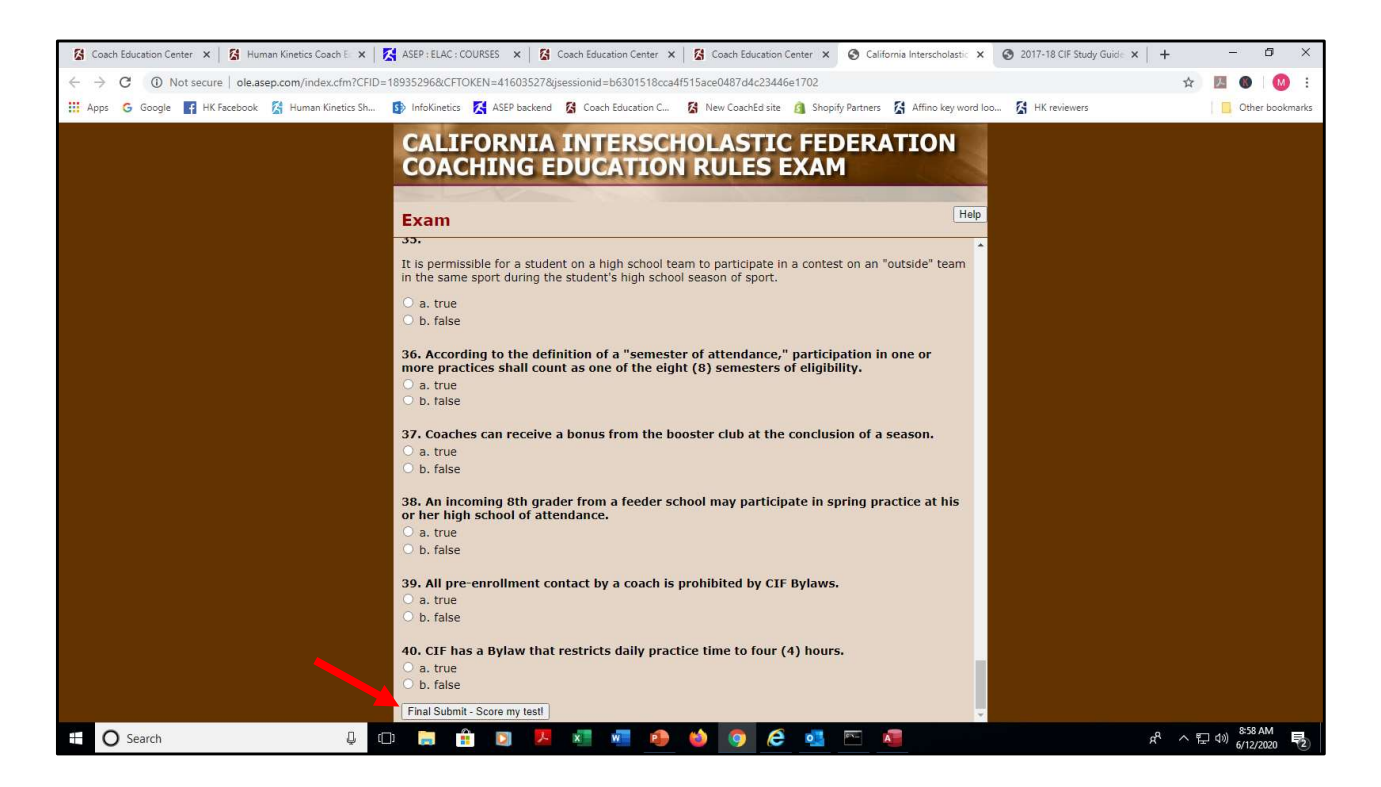

After completing the 40 questions, click the "submit" button to submit your answers. Your test will be scored immediately.